## Adding Your Google Apps Account To Your Outlook Profile

- 1. Open the "Account Settings" window.
  - a. Outlook 2007:
    - i. Click on the "Tools" menu.
    - ii. Click on the "Account Settings..." submenu.
  - b. Outlook 2010:
    - i. Click on the "File" tab.
    - ii. Click on the "Account Settings" button.
    - iii. Click on the "Account Settings..." submenu.

| ccount Settings                                                                                         | <b>X</b>                                                     |  |  |
|----------------------------------------------------------------------------------------------------|--------------------------------------------------------------|--|--|
| E-mail Accounts<br>You can add or remove an account. You can select an account and change its settings. |                                                              |  |  |
| E-mail Data Files RSS Feeds SharePoin                                                                   | t Lists Internet Calendars Published Calendars Address Books |  |  |
| 🧝 New 🔆 Repair 🖀 Change 💿 Set as Default 🗙 Remove 🔹 🛡                                                   |                                                              |  |  |
| Name                                                                                                    | Туре                                                         |  |  |
| 🕲 laweber @vv edu                                                                                       | Microsoft Exchange (send from this account by default)       |  |  |
| VT Google A<br>account.                                                                                 | vpps                                                         |  |  |
| Selected account delivers new messages to the following location: Change Folder laweber@vt.edu\Inbox    |                                                              |  |  |
|                                                                                                    | Close                                                        |  |  |

2. Click on the "New..." button.

| New Account                                                                                                    |                |                                                         | ×          |
|----------------------------------------------------------------------------------------------------|----------------|---------------------------------------------------------|------------|
| Choose Service                                                                                                    |                |                                                         | 芯          |
| <ul> <li>E-mail Account</li> <li>Connect to an e-mail account provided by your Internet service proyour organization.</li> <li>Text Messaging (SMS)<br/>Connect to a mobile messaging service.</li> <li>Other</li> <li>Connect to a server type shown below.</li> </ul> | vider (ISP) or | Make sure this<br>option is selected<br>and click here. |            |
|                                                                                                    | < <u>B</u> ack |                                                         | : Next > C |

- 3. "E-mail Account" should be selected by default and click on the "Next >" button.
- 4. Select the "Manually configure server settings or additional server types" option and click on the "Next >" button.

| d New Account<br>Auto Account Setup<br>Connect to other s | erver types.                                                    | <b>一</b> 半 |
|-----------------------------------------------------------|-----------------------------------------------------------------|------------|
| 🖱 E-mail <u>A</u> ccount                                  |                                                                 |            |
| Your Name;                                                |                                                                 |            |
| E-mail Address:                                           | Example: Ellen Adams                                            |            |
| Password:                                                 | Example: ellen@contoso.com                                      |            |
| Retype Password;                                          | Type the password your Internet service provider has given you, |            |
| ) Te <u>x</u> t Messaging (S                              | Select this option and then click                               | here.      |
| Manually configur                                         | e server settings or additional server types                    | /          |
|                                                           | < Back Next >                                                   | Cancel     |

5. Make sure the "Internet E-mail" option is selected and click on the "Next >" button.

| Add New Account                                                                                                    | ×                                                      |
|----------------------------------------------------------------------------------------------------|--------------------------------------------------------|
| Choose Service                                                                                                    | ×                                                      |
| <ul> <li>Internet E-mail </li> <li>Connect to POP or IMAP server to send and receive e-mail messages.</li> <li>Microsoft Exchange or compatible service<br/>Connect and access e-mail messages, calendar, contacts, faxes and v</li> </ul> | Make sure this option is selected and then click here. |
| <ul> <li>Text Messaging (SMS)</li> <li>Connect to a mobile messaging service.</li> <li>Other</li> <li>Connect to a server type shown below.</li> </ul>                                                                                     |                                                        |
|                                                                                                    |                                                        |
|                                                                                                    | < Back Next > Cancel                                   |

6. Fill out all the fields as shown below but substituting your information where appropriate being sure to use your new Google Apps password in the "Password" field.

| dd New Account  Internet E-mail Settings Fach of these settings are required to get your e-mail account working. |                                                  |                                                      |
|----------------------------------------------------------------------------------------------------|--------------------------------------------------|------------------------------------------------------|
| User Information                                                                                                 |                                                  | Test Account Settings                                |
| Your Name:                                                                                                    | Lon Weber                                        | After filling out the information on this screen, we |
| E-mail Address:                                                                                                  | laweber@vt.edu                                   | below. (Requires network connection)                 |
| Server Information                                                                                               |                                                  | Test Account Settings                                |
| Account Type:                                                                                                    | IMAP 👻                                           | Test Account Setungs                                 |
| Incoming mail server:                                                                                            | imap.gmail.com                                   | ▼ Test Account Settings by clicking the Next button  |
| Outgoing mail server (SMTP):                                                                                     | smtp.gmail.com                                   | Be sure to change this to IMAP.                      |
| Logon Information                                                                                                |                                                  | Don't forget to put the @vt.edu after your           |
| <u>U</u> ser Name:                                                                                               | laweber@vt.edu                                   | PID.                                                 |
| Password:                                                                                                    | ********                                         | This is your new Google Apps password,               |
|                                                                                                    | emember password                                 | not your PID or Hokies password.                     |
| Reguire logon using Secure Password Authentication (SPA)                                                         |                                                  |                                                      |
|                                                                                                    | Click here once all the are appropriately filled | fields<br>l out. < <u>Back</u> <u>Next</u> > Cancel  |

- 7. Click on the "More Settings..." button.
- 8. On the "General" tab give your "Mail Account" a more meaningful name as shown below.

| General<br>ail Account<br>Type the name by w<br>example: "Work" or<br>laweber@vt.edu (G<br>ther User Informatio<br>Organization:       | Sent Items<br>hich you want to refer to t<br>"Microsoft Mail Server"<br>oogle Apps)<br>n | Deleted Items    |  |
|----------------------------------------------------------------------------------------------------|------------------------------------------------------------------------------------------|------------------|--|
| ail Account<br>Type the name by w<br>example: "Work" or<br>laweber@vt.edu (G<br>ther User Informatio<br>Organization:                  | hich you want to refer to t<br>"Microsoft Mail Server"<br>oogle Apps)<br>n               | his account. For |  |
| Type the name by w<br>example: "Work" or<br>laweber@vt.edu (G<br>ther User Informatio<br>Organization:                                 | hich you want to refer to t<br>"Microsoft Mail Server"<br>oogle Apps)<br>n               | his account. For |  |
| laweber@vt.edu (G<br>ther User Informatio                                                                                              | oogle Apps)<br>n                                                                         |                  |  |
| ther User Informatio                                                                                                    | n                                                                                        |                  |  |
| Organization:                                                                                                    | -                                                                                        |                  |  |
|                                                                                                    |                                                                                          |                  |  |
| Reply E-mail:                                                                                                    | <b>\</b>                                                                                 |                  |  |
|                                                                                                    |                                                                                          |                  |  |
| Here I added (Google Apps) after my<br>email address to help differentiate this<br>account from my Exchange<br>laweber@vt.edu account. |                                                                                          |                  |  |

9. Click on the "Outgoing Server" tab and select the "My outgoing server (SMTP) requires authentication" option.

| General<br>Outgoing Server<br>My outgoing server<br>My outgoing server<br>User same setting<br>Log on using<br>User Name:<br>Password: | Sent Items<br>Connection<br>(SMTP) requires authen<br>as as my incoming mail s<br>Remember password | Deleted Items Advanced tication erver |  |  |
|----------------------------------------------------------------------------------------------------|----------------------------------------------------------------------------------------------------|---------------------------------------|--|--|
| Outgoing Server                                                                                                    | Connection<br>(SMTP) requires authen<br>is as my incoming mail s<br>Remember password               | Advanced<br>tication<br>erver         |  |  |
| My outgoing server ( My outgoing server (  Ser Name: Password:                                                                         | (SMTP) requires authen<br>as as my incoming mail s<br>Remember password                             | tication<br>erver                     |  |  |
| Use same setting     Log on using     User Name:     Password:                                                                         | is as my incoming mail s                                                                            | erver                                 |  |  |
| Log on using<br>User Name:<br>Password:                                                                                                | Remember password                                                                                   |                                       |  |  |
| User <u>N</u> ame:<br>Password:                                                                                                    | Remember password                                                                                   |                                       |  |  |
| Password:                                                                                                    | Remember password                                                                                   |                                       |  |  |
| <b>V</b>                                                                                                    | Remember password                                                                                   |                                       |  |  |
|                                                                                                    | ro Doceword Authoptic                                                                               |                                       |  |  |
| Reguire Secure Password Authentication (SPA)                                                                                           |                                                                                                    |                                       |  |  |
|                                                                                                    |                                                                                                    |                                       |  |  |
| Be sure to select this option                                                                                                    |                                                                                                    |                                       |  |  |
| Be sure to select this option.                                                                                                    |                                                                                                    |                                       |  |  |
|                                                                                                    |                                                                                                    |                                       |  |  |
|                                                                                                    |                                                                                                    |                                       |  |  |
|                                                                                                    |                                                                                                    |                                       |  |  |
|                                                                                                    |                                                                                                    |                                       |  |  |
|                                                                                                    |                                                                                                    |                                       |  |  |
|                                                                                                    |                                                                                                    |                                       |  |  |
|                                                                                                    |                                                                                                    |                                       |  |  |
|                                                                                                    |                                                                                                    | OK Cancel                             |  |  |

10. Click on the "Advanced" tab and change the settings according to the following screen shot. Note that you should set the encryption types from the pull downs before setting the port numbers.

| General                     | Sent Items                    | Deleted Items      |
|-----------------------------|-------------------------------|--------------------|
| Outgoing Server             | Connectio                     | on Advanced        |
| Server Port Numbers         |                               |                    |
| Incoming server (IM         | AP): 993 Use                  | e <u>D</u> efaults |
| Use the following           | type of encrypted co          | onnection: SSL     |
| <u>O</u> utgoing server (SM | TTP: 587                      | 7                  |
| Use the following           | type of en <u>c</u> rypted co | onnection: TLS     |
| Server Timeouts             | _/                            | / /`               |
| Short 🦳                     | Long 1 minute                 |                    |
| Folders                     | /                             | / /                |
| Root <u>f</u> older path:   |                               |                    |
|                             | 1. Set to S                   | SSL.               |
|                             |                               |                    |
| $\neg$                      | 2. Set to 9                   | 93.                |
|                             | 3. Set to 7                   | TLS.               |
| /                           | 4 Set to 5                    | 587                |

11. Click on the "Ok" button followed by the "Next >" button and if all goes well you should get the following screen.

| Test Account Settings                                 |                       |       |
|-------------------------------------------------------|-----------------------|-------|
| Congratulations! All tests completed successfully. Cl | ck Close to continue. | Stop  |
|                                                       |                       | Close |
| Tasks Errors                                          |                       |       |
| Tasks                                                 | Status                |       |
| ✓ Log onto incoming mail server (IMAP)                | Completed             |       |
| ✓ Send test e-mail message                            | Completed             |       |
|                                                       |                       |       |

12. Click on the "Close" button followed by the "Finish" button and you should be back at the "Account Settings" screen with the new "IMAP/SMTP" account as shown below.

| Account Settings                                                                                        | ×                                                      |  |  |  |
|----------------------------------------------------------------------------------------------------|--------------------------------------------------------|--|--|--|
| E-mail Accounts<br>You can add or remove an account. You can select an account and change its settings. |                                                        |  |  |  |
| E-mail Data Files RSS Feeds SharePoint Lists Intern                                                     | et Calendars Published Calendars Address Books         |  |  |  |
| <u>Mew</u> <sup>™</sup> <u>Repair</u> <sup>™</sup> Ch <u>a</u> nge Set as <u>D</u>                      | efault 🗙 Remove 🐨 🖶                                    |  |  |  |
| Name                                                                                                    | Туре                                                   |  |  |  |
| Slaweber@vt.edu                                                                                         | Microsoft Exchange (send from this account by default) |  |  |  |
|                                                                                                    |                                                        |  |  |  |
| Selected account delivers new messages to the following location:                                       |                                                        |  |  |  |
| laweber@vt.edu (Google Apps)\Inbox                                                                      |                                                        |  |  |  |
| in data file C:\Users\aweber\\Outlook\aweber@vt.edu (Google Apps).pst                                   |                                                        |  |  |  |
|                                                                                                    | Qlose                                                  |  |  |  |

13. Click on the "Close" button and the new account should appear in your folder list. Note that you may need to quit and restart Outlook before it appears.